## **Microsoft Office Installation Guide**

Microsoft Office software to available free of charge for all students up to 5 PCs, Macs and mobile devices. Students will need to use the Office 365 account to use the Microsoft Office software.

- Login to your Office 365 account Go to: <u>https://www.office.com/</u> Email: admission number@student.nafa.edu.sg Password: \*\*\*\*\*\*\*
- 2. Click on the top right corner 'Install Office'-> Office 365 apps and download the installer

|                           | Office          | ₽ Search              |   |   | ₽ø      | \$       | ? | FF |
|---------------------------|-----------------|-----------------------|---|---|---------|----------|---|----|
| Home                      | Good afternoon, |                       |   |   | Install | Office ~ |   | *  |
| Create<br>P<br>Vy Content | Quick access    | 용 Shared ☆ Favourites | + | Ť | Upload  | = 88     | 2 |    |

- **3.** After downloading, select "Open file" after the Microsoft installer downloads
- 4. Select "Yes" to install on your device

Microsoft 365

|                                                            |                  | Get star | ted with Micros 🔹                                                                                               | soft 365 📫 📫                                                                                                    |                                                                                                    |
|------------------------------------------------------------|------------------|----------|----------------------------------------------------------------------------------------------------|----------------------------------------------------------------------------------------------------|----------------------------------------------------------------------------------------------------|
|                                                            | -                | 0        | the knew Gene X<br>Do you want to allow this app to make<br>changes to your device?                             | 数Viscourt<br>Sign in to get sta                                                                                                    | rad with Office                                                                                          |
| Downloads<br>ChiceSetup.exe<br>Open Sie                    |                  |          | Unice<br>Weifed publisher Misseelt Cooperation<br>Rike origin: Hind drive on this computer<br>Show mark details | <ul> <li>The part work, which is provide the part of the part work, which is provide the part of the part of t</li></ul> | ende wand zugenstellenstellen<br>ende wand zugenstellenstellen<br>Tred a geneticker<br>Tred a geneticker |
| See more<br>1 Select "Open file" after installer downloads | er the Microsoft | 2 Sele   | ct " <b>Yes</b> " to install on your devi                                                                       | ce 3 Open any M<br>F163D1234                                                                                                    | ficrosoft 365 app and sign in:<br>@student.nafa.edu.sg                                                   |
| Learn about Micro                                          | soft 365         |          |                                                                                                    | Need help?                                                                                                    | Got it                                                                                                   |

- 5. Follow the instructions on the installer and you are done!
- **6.** Open any Microsoft 365 app and sign in with your admission number and password to to start using the app